ЗАО «КАЛУГА АСТРАЛ»

Руководство по редактированию ранее отправленной отчетности

Версия редакции 1.0.1.1. Дата редакции 06.06.2018

Калуга, 2018

# СОДЕРЖАНИЕ

| АННОТАЦИЯ                                      | 3      |
|------------------------------------------------|--------|
| УСЛОВНЫЕ ОБОЗНАЧЕНИЯ                           | 4      |
| ТЕРМИНЫ И ОПРЕДЕЛЕНИЯ                          | 5      |
| 1 РЕЛАКТИРОВАНИЕ РАНЕЕ ОТПРАВЛЕННОЙ ОТЧЕТНОСТИ | 6      |
|                                                | o      |
| 1.1. РЕДАКТОР ОТЧЕТОВ                          | 6<br>7 |
| 1.3. РЕДАКТОР ОТЧЕТОВ (СТАРАЯ ВЕРСИЯ)          | 7      |
| ЗАКЛЮЧЕНИЕ                                     | 10     |
|                                                |        |

#### Аннотация

В настоящем документе представлена информация, позволяющая Пользователю продукта Астрал Отчет самостоятельно произвести редактирование документа, ранее отправленного в контролирующий орган.

## Условные обозначения

| Обозначение | Расшифровка                                                                                                   |
|-------------|----------------------------------------------------------------------------------------------------|
| $\triangle$ | Внимание!                                                                                                    |
| +           | Примечание:                                                                                                   |
| Текст       | Обозначение компонентов интерфейса,<br>требующих активного воздействия<br>Пользователя (кнопки, флаги и т.д.) |
| Текст       | Обозначение текста блоков «Внимание!» и<br>«Примечание:»                                                      |

#### Термины и определения

**Редактор отчетов** – встроенный редактор, позволяющий быстро получить доступ к актуальным формам отчетности.

**Редактор отчетов (старая версия)** – встроенный редактор, позволяющий быстро получить доступ к актуальным формам отчетности, открывается через Microsoft Office Excel.

**Продукт** – программное обеспечение, web-сервис либо иной продукт, разработанный ЗАО «КАЛУГА АСТРАЛ» и предназначенный для передачи Абонентам.

### 1. Редактирование ранее отправленной отчетности

### 1.1. Редактор отчетов

В меню Редактора отчетов на верхней панели расположен фильтр Отчеты: В работе. Нажмите на пункт фильтра В работе и перед Вами появится панель выбора параметров фильтра. На появившейся панели выберите пункт В работе и в появившемся выпадающем списке выберите пункт Все. После этого нажмите кнопку Применить.

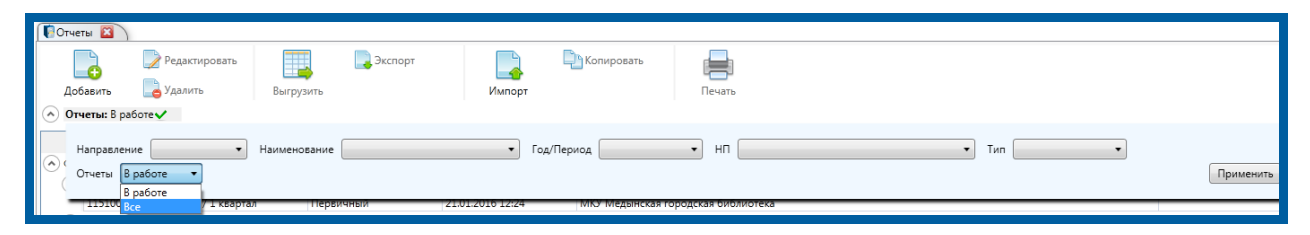

Рис. 1.1.

Для копирования уже существующего отчета произведите следующие действия.

В списке отчетов Редактора отчетов выделите отчет, который следует скопировать (*рис. 1.2., 1.*).

Нажмите кнопку Копировать панели инструментов (*рис. 1.2., 2.*), в результате будет открыта форма копирования отчета (*рис. 1.2., 3.*). Форма копирования отчета содержит параметры отчета из *п. 1* с возможностью их редактирования.

|                    | Редактор отчетов                                            | - 0 ×      |
|--------------------|-------------------------------------------------------------|------------|
| • Отчетность       |                                                             | -          |
| <b>Г</b><br>Отчеты | Добавиль Удалить Эксп42 СКопировать Печать                  |            |
| 🔿 Справочники      | 🛞 Отчеты: 8 работе 🖌                                        |            |
| <u></u>            | КНД Год/Период Тип Дата и время создания Налогоплательщик с | Отправлено |
| Налогоплательщики  | С онс З Колирование отчета                                  |            |
|                    | осованухина_тест ООО Манухина_тест ООО Манухина_тест        |            |
| <mark>₿</mark> ₽   | Направление ФНС ФСС Росстат                                 |            |
| Физические лица    | Орган-получатель 9999 - Тестовая ФНС ПФР 🗸                  |            |
|                    | Дата представления 08.09.2015                               |            |
| Доверенности       | наименование Вмененный (ЕНВД) 🗸 🍋                           |            |
| 0.                 | Тип Первичный м                                             |            |
|                    | Отчетный год 2015 у                                         |            |
|                    | Тип периода Квартальный ч                                   |            |
|                    | Период 1 квартал ч                                          |            |
|                    |                                                             |            |
|                    | Скопировать Отмена                                          |            |

Рис. 1.2.

Нажмите кнопку **Скопировать**. В результате будет создана копия отчета по данным из *п. 1* (с измененными первоначальными параметрами в случае, если они были изменены). Импорт формы произведен. Можно приступать к редактированию и выгрузке формы для последующей ее отправки в контролирующий орган.

#### 1.2. Редактирование отчетности из реестра

В продукте Астрал Отчет в реестре документов ФНС, ПФР и ФСС есть возможность напрямую приступить к редактированию отчета, ранее отправленного в контролирующий орган.

Для этого перейдите в реестр одного из вышеперечисленных направлений, в структуре папок выберите папку, соответствующую направлению сдачи отчетности:

- для направления «ФНС» пункт «Декларации» «Исходящие»;
- для направления «ПФР» пункт «Неподписанные» «Сведения» «Исходящие»;
- для направления «ФСС» пункт «Новые» «Удачные»/«Неудачные».

Выберите из списка отчет, который Вас интересует. В окне внизу нажмите кнопку **Редактировать** *(рис. 1.2.1.)*.

| Направления<br>Сдача отчетности <> | Реестр документов в ФНС<br>[]: Импорт []: Создать []: Прови                                                    | ерка                                                                                       |                            |                                       |                          |                                                                           |                                                                                         |                                                                                                    | 3a ne                                                                                             | риод: Все                                                                                                    |                                                                                                    | ~                                      |
|------------------------------------|----------------------------------------------------------------------------------------------------|--------------------------------------------------------------------------------------------|----------------------------|---------------------------------------|--------------------------|---------------------------------------------------------------------------|-----------------------------------------------------------------------------------------|----------------------------------------------------------------------------------------------------|---------------------------------------------------------------------------------------------------|----------------------------------------------------------------------------------------------------|----------------------------------------------------------------------------------------------------|----------------------------------------|
| (I)                                | <ul> <li>Документы (1113)</li> <li>Исходящие (541)</li> </ul>                                                  | О Поиск                                                                                    | Организация/ИП             | инникоп                               | Koa M@HC                 | кнл                                                                       | Описание                                                                                | Периол                                                                                                    | Вариант                                                                                           | Лата отправии                                                                                                | KENTAHUM                                                                                                    | Υ<br>Dr                                |
| ØHC                                | Декларации (463)                                                                                               | Ошибка                                                                                     |                            | · · · · · · · · · · · · · · · · · · · | Rog Heric                | 1165034                                                                   | Формат описи                                                                            | -                                                                                                    | первичный                                                                                         | 14.03.2017                                                                                                   | 14.03.2017                                                                                                   | От                                     |
|                                    | Запросы на выписку (49)<br>Письма (29)<br>^ Входящие (528)<br>Выписки (34)<br>^ Письма (353)<br>Рассылка (350) | Завершен<br>Завершен<br>Завершен<br>Завершен<br>Завершен<br>Ошибка<br>Завершен<br>Завершен |                            |                                       |                          | 0710099<br>1152026<br>1151006<br>1151006<br>1165034<br>1165034<br>1151001 | Бухгалтерская<br>Имущество год<br>Прибыль<br>Формат описи<br>Формат описи<br>НДС<br>НДС | Год 2016 г.<br>Год 2016 г.<br>Один месяц* 2<br>Год* 2016 г.<br>-<br>4 квартал 2016 г.<br>2 квартал 2016 г. | первичный<br>первичный<br>первичный<br>первичный<br>первичный<br>уточненный № 1<br>уточненный № 2 | 07.03.2017<br>07.03.2017<br>28.02.2017<br>27.02.2017<br>20.02.2017<br>20.02.2017<br>13.02.2017<br>27.01.2017 | 07.03.2017<br>07.03.2017<br>28.02.2017<br>27.02.2017<br>20.02.2017<br>20.02.2017<br>13.02.2017<br>27.01.2017 | Πο<br>Πο<br>Πο<br>Πο<br>Πο<br>Οη<br>Πο |
|                                    | Поряжити от ПНС (141)<br>Сводная информация Представление Пи                                                   | одтверждение да                                                                            | ты отправки Извещи<br>Сво, | ение о получен<br>дная инфорт         | <br>ии Уведомле<br>мация | ние об от                                                                 | казе                                                                                    |                                                                                                    | 🖨 Печать<br>Редан<br>Редан                                                                        | Экспорт<br>стировать:<br>стирование отче                                                                     | Редактиро<br>та в новом ред                                                                                  | вать<br>цакторе                        |

Рис. 1.2.1.

Откроется форма отчета для редактирования в Редакторе отчетов продукта Астрал Отчет. Можно приступить к редактированию и выгрузке формы для последующей отправки в контролирующий орган.

### 1.3. Редактор отчетов (старая версия)

После того как Вы нажали кнопку **Сформировать отчет,** созданный и заполненный отчет будет подписан, зашифрован и перемещен в соответствующий Реестр документооборота для последующей отправки. Копия отчета будет сохранена на вкладке **Архив** в Редакторе отчетов *(рис. 1.3.1.)*.

| кнд     | Наненсеание         | Дата подготовки | Период          | Вармант    | Получател | 1.4  |            | 11      |
|---------|---------------------|-----------------|-----------------|------------|-----------|------|------------|---------|
| 0000001 | Pos-1               | 01.04.2011      | 1 квартал 2011  | первичный  | 0000      | 131  |            | Открыта |
| 0000001 | Pos-1               | 15.04.2011      | 1 казартал 2011 | первичный  | 0000      |      |            | 123223  |
| 0000001 | Pos-1               | 29.04.2011      | 1 квартал 2011  | первичений | 0000      |      |            | - C     |
| 0000001 | Pos-1               | 08.10.2010      | 9 MecRues 2010  | первичный  | 0000      |      |            |         |
| 1000000 | Pos-1               | 22.10.2010      | 9 Mecяцев 2010  | первичный  | 0000      |      |            | 100     |
| 0000001 | Pcs-1               | 26.11.2010      | 9 Heckaes 2010  | первичный  | 0000      |      |            | Экспорт |
| 0710001 | Баланс (форма 1)    | 13.12.2010      | 9 Mecяцев 2010  | первичный  | 6732      |      |            | and ap. |
| 0710001 | Баланс (форма 1)    | 26.11.2010      | 9 mecaute 2010  | первичный  | 6732      | 1.31 | - terminal |         |
| 0710001 | Баланс (форма 1)    | 29.11.2010      | 9 HECRUES 2010  | первичный  | 6732      | 111  |            |         |
| 0710001 | Баланс (форна 1)    | 14.03.2011      | годовая 2010    | первичный  | 6732      |      |            |         |
| 0710001 | Баланс (форма 1)    | 22.03.2011      | годовая 2010    | переичный  | 6732      |      |            |         |
| 0710003 | Баланс (форма 3)    | 25.03.2011      | годовая 2010    | первичный  | 6732      |      |            |         |
| 0710004 | Баланс (форма 4)    | 29.03.2011      | ro.goeaa 2010   | первичный  | 6732      |      |            |         |
| 0710005 | Баланс (форма 5)    | 29.03.2011      | годовая 2010    | первичный  | 6732      |      |            |         |
| 0710006 | Баланс (форна 6)    | 29.03.2011      | годовая 2010    | первичный  | 6732      |      |            |         |
| 0710099 | Бухгалтерокая отчет | 29.04.2011      | 1 квартал 2011  | nepervesi  | 5032      |      |            |         |
| 4       |                     |                 |                 |            |           |      |            |         |

Рис. 1.3.1.

Для того чтобы отредактировать выбранный отчет, на вкладке **Архив** нажмите кнопку **Экспорт**.

Перед Вами появится окно Экспорт формы, в котором предлагается ввести название файла, в который производится экспорт. Нажмите кнопку **ОК** *(рис. 1.3.2.)*.

| Введите имя файла, в который будут | OK     |
|------------------------------------|--------|
| экспортированы данные формы        | Cancel |

Рис. 1.3.2.

После этого на вкладке **Подготовка** создайте отчет с таким же типом отчета и нужными Вам параметрами периода. После создания откройте его для заполнения и выберите кнопку **Импорт данных в формате** на соответствующей панели.

> Кнопка Импорт данных в формате на панели инструментов будет располагаться слева (в случае, если на компьютере установлен пакет MS Office 2003) либо в пункте меню Надстройки (в случае, если на компьютере установлен пакет MS Office 2007 и выше) (рис. 1.3.3.).

Продукт Астрал Отчет. Редактирование ранее отправленной отчетности. Руководство пользователя.

| 9 | Главная         | Вставка       | Разметка страницы    | Формулы | Данные | Рецензирование | Вид | Надстройки |
|---|-----------------|---------------|----------------------|---------|--------|----------------|-----|------------|
| 4 | + 🖻 % 🗦         | <b>H</b> H == | -4 P 2 0 1 💝         |         |        |                |     |            |
|   | Настраива       | емые панели   | инструментов         |         |        |                |     |            |
|   |                 | Astral : Имп  | орт данных в Формате |         |        |                |     |            |
|   | Признак ликвида | ции (реоргани | зации) организации:  |         |        |                |     |            |
|   |                 |               |                      |         |        |                |     |            |

Рис. 1.3.3.

Откроется папка, в которую ранее был произведен экспорт файла, выберите требуемый файл и нажмите кнопку **Открыть**.

Файлы в формате [\*.xml], экспортированные из Архива Редактора отчетов старой версии, Вы можете найти в директории по умолчанию C:\ProgramFiles\Astral\AstralReport\Editors\Excel\users]Регион\_ИНН\_КП П\Texts".

На 64-битных операционных системах вместо папки «Program Files» по умолчанию может использоваться папка «Program Files (x86)».

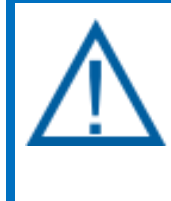

Если требуется загрузить для редактирования файл, подготовленный в сторонней программе подготовки отчетности, после нажатия кнопки **Импорт данных** в формате укажите путь к выгруженному в формате [\*.xml] файлу.

Импорт формы произведен. Можно приступать к редактированию и выгрузке формы для последующей ее отправки в контролирующий орган.

#### Заключение

Вышеперечисленные действия помогут Вам корректно отредактировать ранее отправленный отчет на Вашем рабочем месте.

В случае, если в процессе редактирования файла у Вас возникли вопросы, ответы на которые не были представлены в данной инструкции, Вы можете обратиться в службу технической поддержки по телефонам:

- Калуга (4842) 788-999;
- Москва (495) 663-73-58;
- Санкт-Петербург (812) 309-29-23.